## 【Android版】 Ivanti Secure Access Client 接続手順

2023年7月13日 本郷地区情報センター

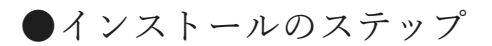

手順 1. 「Ivanti Secure Access Client」のインストール 「 Google Authenticator」のインストール ・・・・2ページ

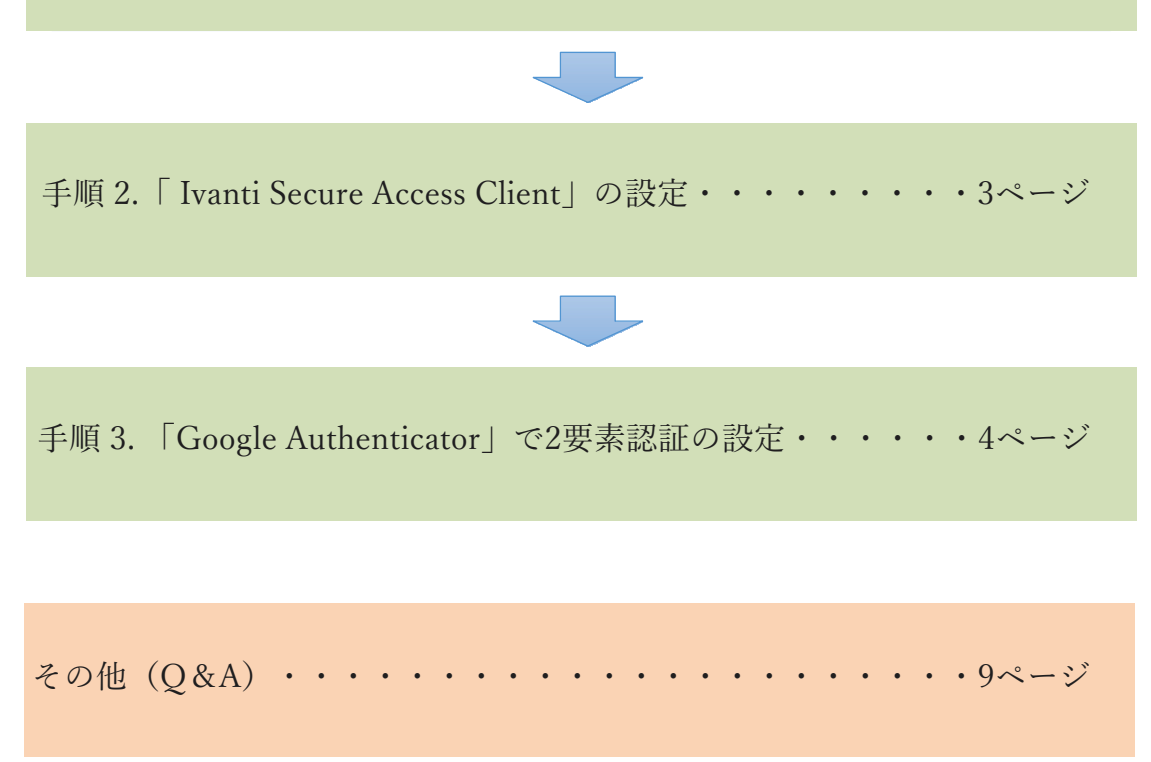

- Android端末のみで設定される場合の手順書となっております。
- 機種変更された場合やQRコードが表示されない場合はQ&Aをご参照ください。(p.9-p.10)
- 問い合わせ先:本郷地区情報センター (メール:post@juntendo.ac.jp)

1

## 1. 「Ivanti Secure Access Client」 「Google Authenticator」 のインストール

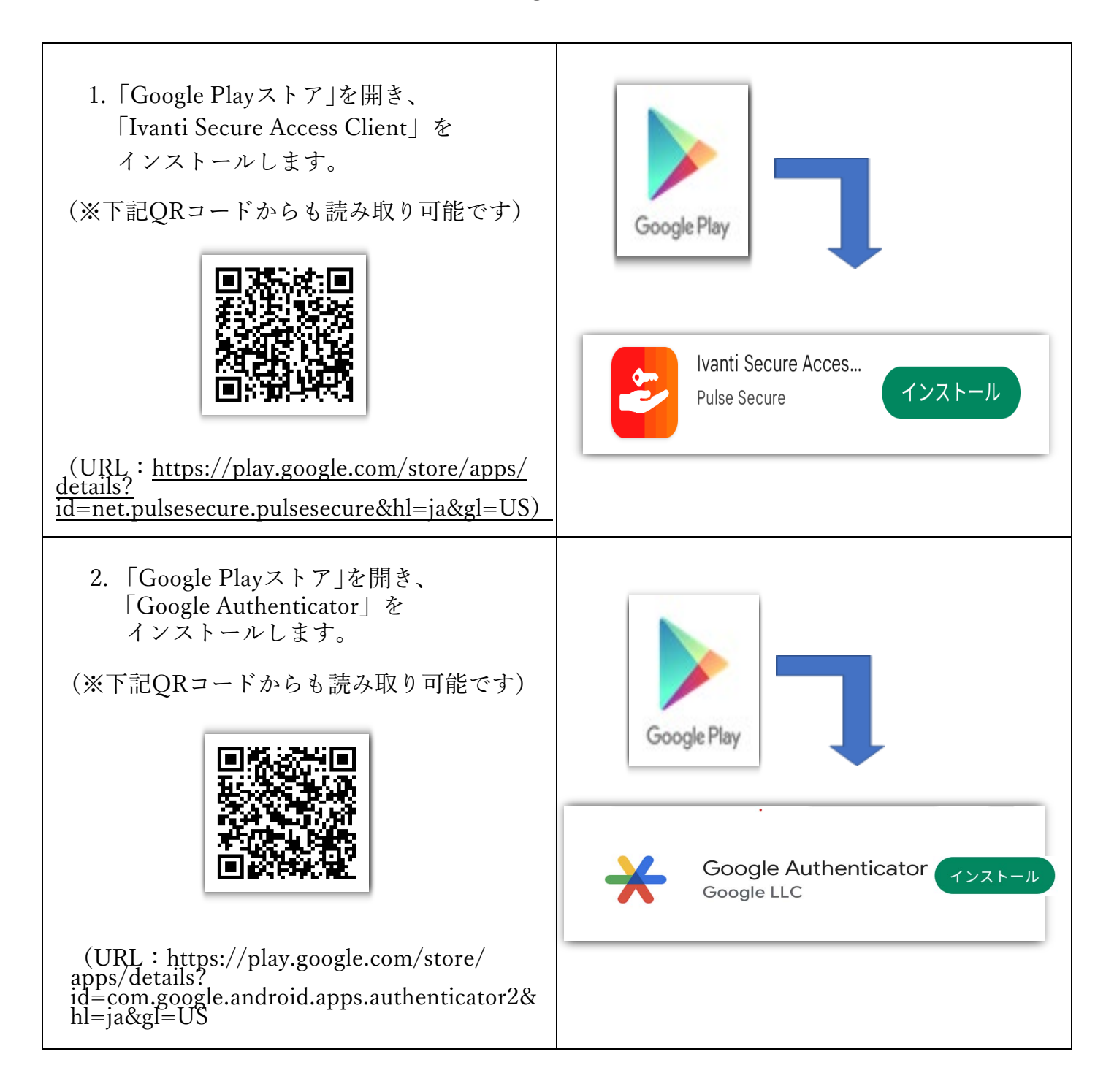

## <u>2.「Ivanti Secure Access Client」の設定</u>

| 1. Ivanti Secure Accsess Clientを<br>ダウンロード後、アプリを開き、<br>右図の欄に下記URLを入力しま<br>す。 | ようこそ:<br>ivanti<br>Secure Access Client                                                                             |
|------------------------------------------------------------------------------|----------------------------------------------------------------------------------------------------|
| 【 https://pulse.juntendo.ac.jp/gakunai 】                                     | ご使用の企業 E メール アドレスまたは会社から提供                                                                                          |
| 2.入力後「接続」をタップします。                                                            | された URL を入力してください。<br>https://pulse.juntendo.ac.jp/gakunai<br>                                                      |
|                                                                              |                                                                                                    |
| <ol> <li>「 接続先の追加 」の画面が表示され<br/>ますので下部にある「追加」を<br/>タップします。</li> </ol>        | 接続名<br>(オブション)<br>URL*<br>https://pulse.juntendo.ac.jp/gakunai                                                      |
| ※URL欄以外の、<br>情報の入力は必要ございません。                                                 | エージーム<br>(オブション)<br>読証ダイブ<br>パスワード<br>ンルム<br>(オブション)<br>ロール<br>(オブション)                                              |
|                                                                              | <u>追加</u> 投稿                                                                                                    |
| 4. 右図が表示されますので、<br>「許可」をタップします。                                              | "Secure Access"が VPN 構成の<br>追加を求めています この iPhone でのすべてのネットワーク動<br>作状況は、VPN の使用中はフィルタリング<br>または監視されることがあります。 許可 許可しない |
|                                                                              |                                                                                                    |

## <u>3.</u>「Google Authenticator」で2要素認証の設定

| 5. 右図の"マーク"をタップします。                                                                                                    | ((o))<br>アクティブな接続は<br>ありません<br>接続<br>スワイブおよびタッブ (w) して接続/切断<br>pulse.juntendo.ac.jp/gakunai (w) :                                                                                                    |
|----------------------------------------------------------------------------------------------------|----------------------------------------------------------------------------------------------------|
| <ul> <li>6. ユーザー名とパスワードを入力します。</li> <li>・Username: 順天堂メールアドレスの<br/>@より前の部分</li> <li>・Password:順天堂メールにログイン<br/>する際のパスワード</li> <li>7. 上記入力後、「Sign In」をタップします</li> </ul> | #校議A 順天堂<br>使 個女の女人大学<br>順天堂大学 学内専用ページ<br>Hease sign in to begin your secure session<br>Username<br>Password                                                                                                    |
| 8.「QRコードが使用できない場合は、<br>次のテキストを入力します。」<br>と記載の部分をタップします。                                                                                                    | Yttak 順天堂         Welcome to         順天堂大学 学内専用ページ         スマートフォンやタブレットに二要素認証アプリケーション (Google Authenticator) をインストールする必要があります。         1.アプリの設定:         二要素認証アプリを開き、下の QR コードをスキャンして、「」」ューザー アカウントを追加します。         QR コードが使用できない場合は、次のテキストを<br>入力します。 |

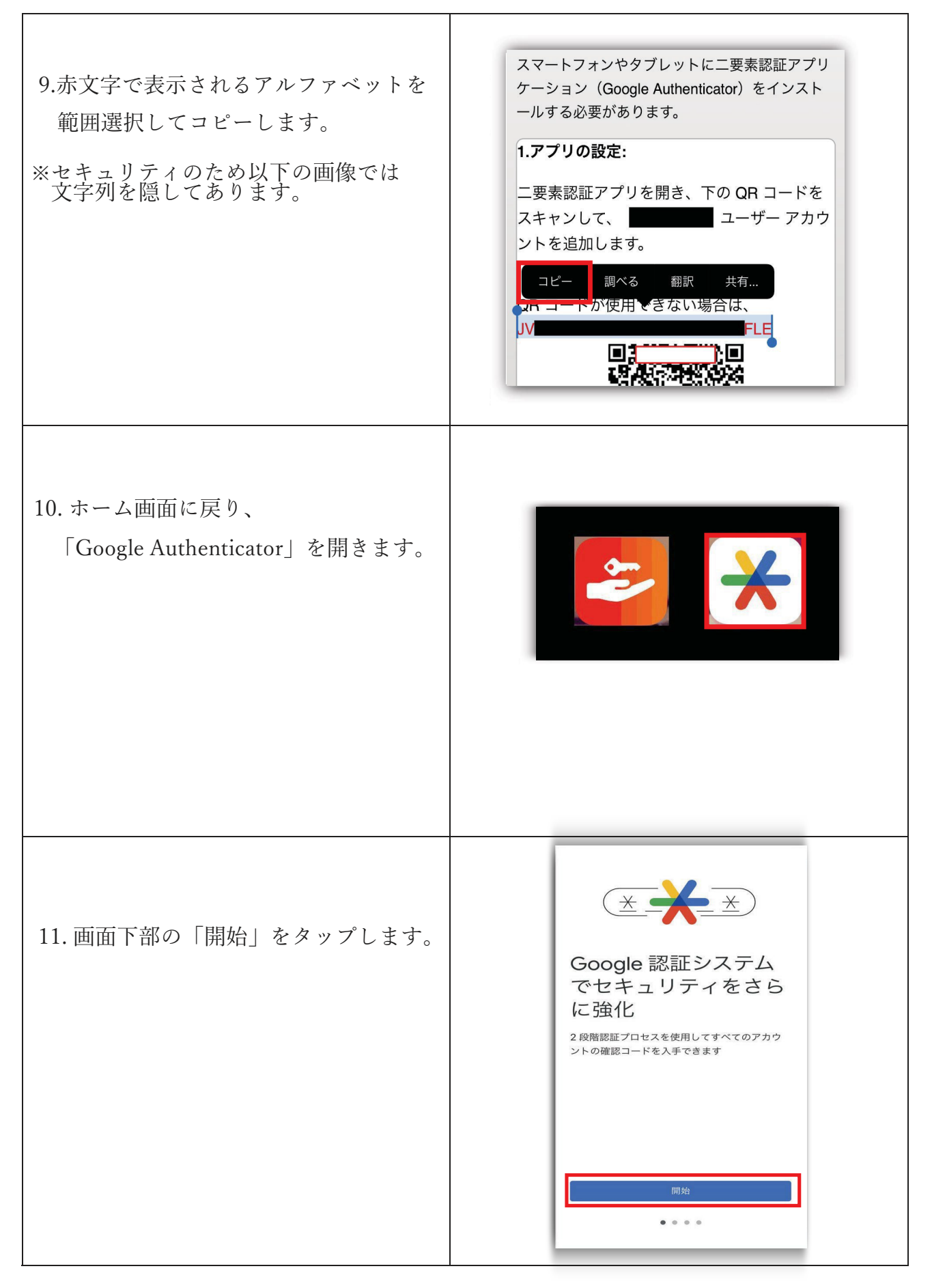

| 12.「コードを追加」をタップします。          | <ul> <li>Coogle Authenticator &amp; ②</li> <li>検索</li> <li>         です。         Google 認証システムのコードがないようです。         コードを追加         ログイン     </li> </ul>                                                               |
|------------------------------|----------------------------------------------------------------------------------------------------|
| 13.「セットアップキーを入力」を<br>タップします。 | <ul> <li>← ::</li> <li>○</li> <li>1つ目のアカウントのセットアップ</li> <li>2段階認証プロセスで、Google またはサードパーティ サービスの QR コードまたはセットアップ キーを使用しま<br/>す。ご不明な点がありましたら、g.co/2svをご覧くださ<br/>い</li> <li>QR コードをスキャン</li> <li>マットアップキーを入力</li> </ul> |

| <ul> <li>14. アカウント情報の入力画面より<br/>「アカウント名」と「キー」を入力し<br/>「追加」をタップします。</li> <li>・アカウント名: 順天堂メールアドレスの<br/>@より前の部分</li> <li>・キー:手順9でコピーした文字列<br/>※キーの種類:時間ベースの状態</li> </ul> | く アカウント情報の入力 アカウント アカウント +- 時間ペース ◆ 」追加     |
|----------------------------------------------------------------------------------------------------|---------------------------------------------|
| <ul> <li>15.アカウントを追加後、</li> <li>6桁の数字が表示されます。</li> <li>※ 30秒毎にコードが変化する為、</li> <li>青い状態の数字をご入力ください。</li> <li>※ コードは長押しでコピーが可能です。</li> </ul>                            | ■ アカウントを検索 … 984 473 ●                      |
| 16. 手順8の下部に記載の<br>「3.アプリケーションが生成した<br>トークンコードの入力:」に<br>6桁のコードを入力し、<br>「ログイン」を タップします。<br>※6桁のコードはスペースなしで<br>ご入力ください。                                                  | 3.アプリケーションが<br>生成したトークン コー<br>ドの入力:<br>ログイン |

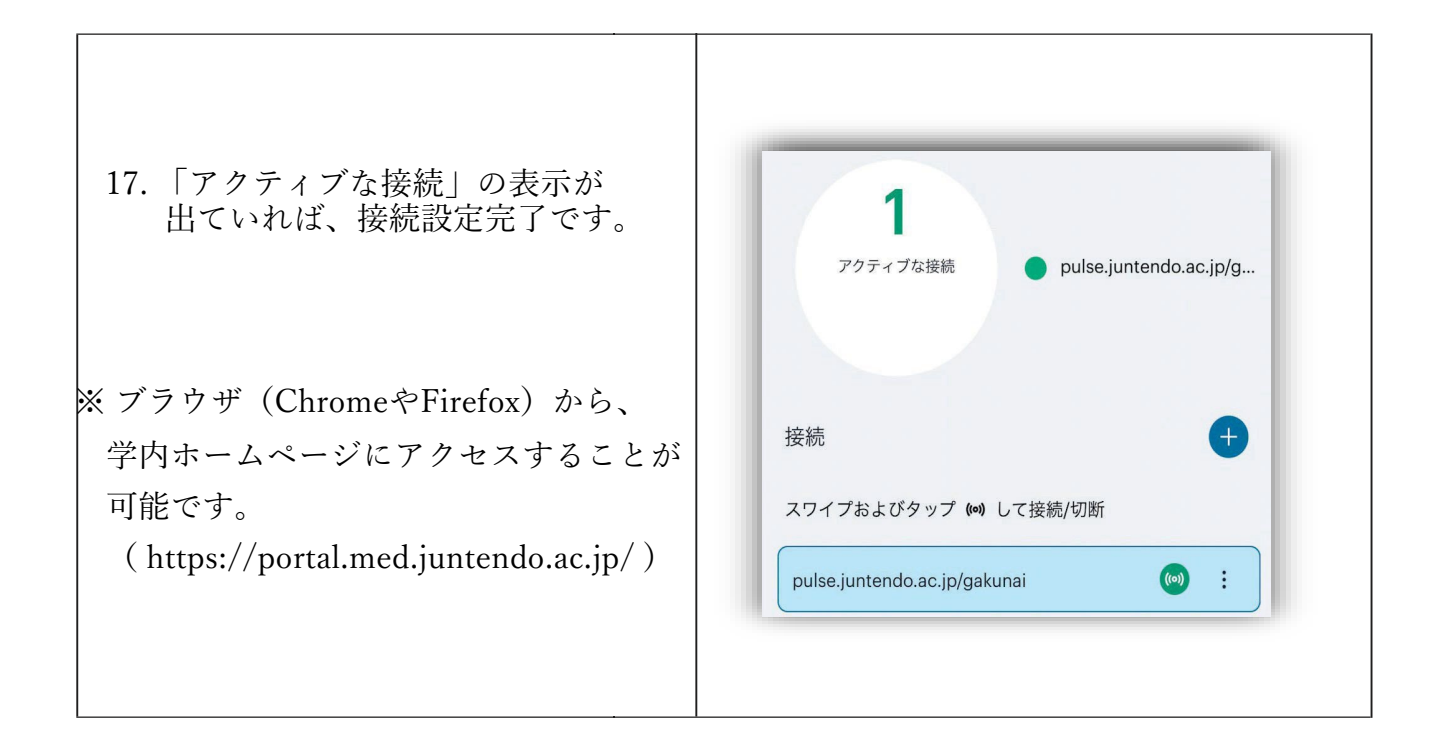

その他(Q&A)

| 問い合わせ内容                                                                                                    | 回答                                                                                                    |
|----------------------------------------------------------------------------------------------------|----------------------------------------------------------------------------------------------------|
| Q1. 携帯の機種変更をした為、<br>「Google Authenticator」に6桁のコードが表示されない                                                                                                    | A.下記メールを情報センター宛に送付ください。<br>。 (post@juntendo.ac.jp)                                                                                                    |
| <ul> <li>Q2. 端末を初期化してしまった為、</li> <li>「Google Authenticator」に6桁のコードが表示されない</li> <li>Q3. 一度、QRコードを読み取ってしまった為、</li> <li>再表示したい。</li> <li>Q4. アカウントのロック解除してもらっても</li> <li>ログイン出来ない。(パスワードは間違いない)</li> </ul> | 本郷地区情報センター<br>担当者様<br>。<br>Google Authenticatorの2要素認証設定リセットを<br>依頼します。<br>依頼者名:●●●●(自身の名前)<br>依頼者アドレス:●●●●@juntendo.ac.jp<br>以上、よろしくお願いいたします。                                                                                                    |
| Q5. IDかパスワードを間違えて入力した為、<br>アカウントがロックされてしまった。<br>Q6. ログイン試行可能回数の5回を超えてしまった。                                                                                                    | <ul> <li>A.下記メールを情報センター宛に送付ください。<br/>(post@juntendo.ac.jp)</li> <li>本郷地区情報センター<br/>担当者様</li> <li>Google Authenticatorの2要素認証設定ロック解除を<br/>依頼します。</li> <li>依頼者名:●●●●(自身の名前)</li> <li>依頼者アドレス:●●●●@juntendo.ac.jp</li> <li>以上、よろしくお願いいたします。</li> </ul> |
| Q7.「Google Authenticator」を誤って削除してしまい<br>再インストールした際に下記添付画面が表示さ<br>れた。                                                                                                    | <ul> <li>A. 下記手順で引継ぎ可能です。</li> <li>① インストール</li> <li>② 開始</li> <li>③ ●● (アカウント名)として続行</li> <li>④ 以前使用していたコードが表示される</li> </ul>                                                                                                    |

| Q8.携帯の機種変更した為、         | <ul> <li>A. 下記手順でエクスポートが可能です。</li> <li>① Google Authenticatorを開く</li> <li>② コードが表示されている左上の"目"アイコンを</li></ul>                                                |
|------------------------|----------------------------------------------------------------------------------------------------|
| 新しい携帯へのエクスポートの手順が知りたい。 | タップします。 <li>③ アカウントを移行をタップします。</li> <li>④ 右下の"続行"タップします</li>                                                                                                |
|                        | <ul> <li>⑤ Tareb #th アアアじます。</li> <li>⑤ FaceIDで認証</li> <li>⑥ エクスポートタップします。</li> <li>⑦ このコードをスキャン (新しい携帯にGoogleAuthenticatorをダウンロード してQRコードを読み取る)</li> </ul> |